# TUTORIAL PARA DIRECTORES Y DOCENTES

# IMPRIMIR INFORME DE PROGRESO HISTÓRICO

**Nivel Secundario** 

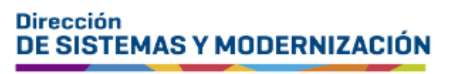

Ministerio de EDUCACIÓN

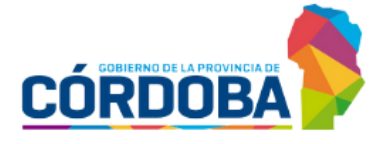

Subsecretaría de Fortalecimiento Institucional

# ÍNDICE

| IMPRIMIR INFORME DE PROGRESO HISTÓRICO   | 3 |
|------------------------------------------|---|
| 1. Acceso                                | 4 |
| 2. Procedimiento para generar el informe | 5 |

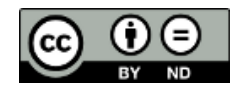

Contenido disponible bajo Licencia Creative Commons Atribución-SinDerivar 2.5 Argentina.

### Sistema Gestión Estudiantes

#### **IMPRIMIR INFORME DE PROGRESO HISTÓRICO**

- El Sistema Gestión Estudiantes, en adelante SGE, permite ver e imprimir informes de progreso de Ciclo Lectivos anteriores. La información que allí se muestra es la que ha sido registrada previamente por los docentes en el SGE.
- Esta acción puede ser realizada por el Director del Establecimiento o por las personas que éste haya autorizado (secretarios/preceptores u otros), a través de la opción "Gestionar Personal Autorizado".

### **1. Acceso**

Se puede acceder a esta sección desde el menú lateral en la sección "Reportes":

| DESCARGAR INSTRUCTIVO                                                                                                    | C Accesos Directos                 | Buscar (mínimo 3 c                | aracteres) - Ej: PAICOR           |
|----------------------------------------------------------------------------------------------------|------------------------------------|-----------------------------------|-----------------------------------|
| MENU                                                                                                    | Estudiantes Clic para expandir®    | Prematricular / Matricular        | Reportes                          |
| Prematricular / Matricular     Reportes     Listado de Prematriculados                                                                                                    | Progreso y Calificaciones          | Institucional Clic para expandir® | Analíticos<br>Clic para expandir© |
| <ul> <li>Estado de Hernanconsoos</li> <li>Listado de estudiantes</li> <li>Estudiantes por Ciclo Lectivo</li> <li>Imprimir Informe de Progreso<br/>Histórico (Nivel Secundario)</li> </ul> | Infraestructura Clic para expandir | Seguridad<br>Clic para expandir©  | Gestionar Ciclo Anterior          |
| <ul> <li>Reporte E.C. Adeudados (Nivel<br/>Secundario)</li> <li>Tablero de Gráficos</li> </ul>                                                                                            | 💭 Datos de mi escuela              |                                   |                                   |

#### 2. Procedimiento para generar el informe

En la sección de filtros seleccionar un Ciclo Lectivo, curso o ingresar el DNI del estudiante. Luego hacer clic en QBuscar.

| Y IMPRIMIR INFORME DE PROGRESO HISTÓRICO - NIVEL SECUNDARIO |
|-------------------------------------------------------------|
| -SELECCIONE FILTRO POR CURSO O DNI                          |
| Ciclo Lectivo:Elegir Ciclo Lectivo 🔻                        |
| Curso:Seleccione un Curso ▼                                 |
| O DNI:                                                      |
| Q Buscar                                                    |

Dentro de "Resultados de Búsqueda" identificar al estudiante.

| Mostrar 10        | ▼ re | gistros por página |                   |           | Buscar:                |          |
|-------------------|------|--------------------|-------------------|-----------|------------------------|----------|
| Nro.<br>Documento | Sexo | Apellido           | Nombre            | Estado    | Curso                  | Acciones |
| 49494             | М    | Crowe              | ALAN PATRICIO     | INSCRIPTO | PRIMER AÑO "A " MAÑANA | 2        |
| 10.000            | М    | HONDEN             | RODRIGO ALEJANDRO | PROMOVIDO | PRIMER AÑO "A " MAÑANA | i⊖.®     |
| 10100             | F    | Propins.           | LOURDES           | PROMOVIDO | PRIMER AÑO "A " MAÑANA | iəe      |

En la columna "Acciones" es posible ver lo siguiente:

 El ícono i se muestra cuando el estudiante ya no se encuentra matriculado en ese curso. Al hacer clic sobre él, puede ver información como la siguiente.

| Información                                            | X            |
|--------------------------------------------------------|--------------|
| Fecha Anulación: 26/02/2020 12                         | 2:13:58 p.m. |
| Motivo de Anulación:<br>Matrícula Cerrada - Alumno Pro | movido       |
|                                                        | Aceptar      |

| Nro.<br>Documento | Sexo | Apellido                                                                                                    | Nombre                | Estado    | Curso                  | Acciones |
|-------------------|------|----------------------------------------------------------------------------------------------------|-----------------------|-----------|------------------------|----------|
| 1000              |      | and the second second sec | and the second second | PROMOVIDO | TERCER AÑO "A " MAÑANA | i 🖯 🖉    |

Al seleccionar alguno de ellos, se accede el IPE del estudiante, el cual tiene habilitado el botón Imprimir Informe de Progreso.

| Materia                              | No     | tas | Par | cial | es |     | т1   | No | tas P | arci      | ales |       | т2   | No | tas P | arci | iales |    | тз  | Prom<br>Gral. |
|--------------------------------------|--------|-----|-----|------|----|-----|------|----|-------|-----------|------|-------|------|----|-------|------|-------|----|-----|---------------|
| LENGUA Y LITERATURA                  | 8      | 8   | Ι   | Ι    |    |     | 8    | 9  | 9     |           |      | Ι     | 9    | 9  | 7     |      |       |    | 8   | 8,50          |
| MATEMATICA                           | 7      | 8   | 1   | 1    |    |     | 7,5  | 6  | 9     | $\square$ |      | 7     | 7,5  | 7  | 10    | П    |       |    | 8,5 | 8,00          |
| CIENCIAS NATURALES - BIOLOGIA        | 6      | 9   | 1   | 1    |    |     | 7,5  | 8  | 9     | $\square$ |      | 1     | 8,5  | 9  | 7     | П    |       |    | 8   | 8,00          |
| CIENCIAS NATURALES - FISICA          | 8      | 6   | 1   | 1    |    |     | 7    | 8  | 10    | $\square$ |      | ]_    | 9    | 7  | 9     |      |       |    | 8   | 8,00          |
| CIENCIAS SOCIALES - GEOGRAFIA        | 7      | 7   | 1   | 1    |    |     | 7    | 9  | 9     | $\square$ |      | ]_    | 9    | 8  | 9     | П    |       |    | 8,5 | 8,50          |
| LENGUA EXTRANJERA - INGLES           | 8      | 8   | 1   | 1    |    |     | 8    | 6  | 7     | $\square$ |      | ]_    | 6,5  | 4  | 8     |      |       |    | 6   | 7,00          |
| EDUCACION ARTISTICA - ARTES VISUALES | 9      | 9   | Τ   | 1    |    |     | 9    | 9  | 9     | $\square$ |      | 1     | 9    | 7  | 7     | П    |       |    | 7   | 8,50          |
| EDUCACION ARTISTICA - MUSICA         | 8      | 8   | ]   | 1    |    |     | 8    | 7  | 7     |           |      |       | 7    | 8  | 8     |      |       |    | 8   | 8,00          |
| EDUCACION ARTISTICA - DANZA          | 9      | 9   | 1   |      |    |     | 9    | 7  | 7     |           |      |       | 7    | 5  | 9     |      |       |    | 7   | 8,00          |
| EDUCACION ARTISTICA - TEATRO         | 8      |     |     |      |    |     | 8    | 8  |       |           |      |       | 8    | 7  |       |      |       |    | 7   | 8,00          |
| EDUCACION TECNOLOGICA                | 6      |     |     |      |    |     | 6    | 8  |       |           |      |       | 8    | 8  |       |      |       |    | 8   | 7,50          |
| CIUDADANIA Y PARTICIPACION           | 8      |     | 1   | 1    |    |     | 8    | 7  |       | $\square$ |      | 1     | 7    | 6  |       |      |       |    | 6   | 7,00          |
| EDUCACION FISICA                     | 8      | 10  |     |      |    |     | 9    | 5  | 9     |           |      |       | 7    | 7  | 3     |      |       |    | 5   | 7,00          |
| Notas Estado Inasistencias y S       | Sancio | one | 5   | ) (  | P  | rev | vias | ][ | Ţ     | mpi       | im   | ir Tı | nfor | ne | rle I | Dm   | gre   | sn |     |               |

Al hacer clic en Imprimir Informe de Progreso descargar del archivo.

se inicia el procedimiento para

| Guardar como                         |                                                 | A STATE OF A STATE                                                                                                    |                  | X        |
|--------------------------------------|-------------------------------------------------|----------------------------------------------------------------------------------------------------|------------------|----------|
| • ◯◯▽ 🕨 ► 💷                          | <ul> <li>Descar</li> </ul>                      | rgas 🕨 🔫 🖣                                                                                                    | Buscar Descargas | م        |
| Organizar 🔻 Nu                       | ieva carpeta                                    |                                                                                                    |                  |          |
| Favoritos<br>Descargas<br>Escritorio | 5                                               | ACTA VOLANTE DE EXAMENES (2<br>ACTA VOLANTE DE EXAMENES (2<br>ACTA VOLANTE DE EXAMENES (1<br>ATTA VOLANTE DE EXAMENES (1<br>ATtulo<br>Acta de inscripción<br>Acanet Vacunación |                  | i vetta  |
| Documentos                           | -                                               | Informe de Jardín de infantes DNI Actualizado                                                                                                    | an b             | ,        |
| Nombre:<br>Tipo:                     | libreta_secundaria20200<br>Adobe Acrobat Docume | 3041013128760<br>nt                                                                                                    |                  | •        |
| ) Ocultar carpetas                   |                                                 |                                                                                                    | Guardar          | Cancelar |

Una vez descargado, al abrir el archivo, se puede ver el IPE del estudiante:

- Ej. de IPE de Establecimiento con modalidad común.

| PERIODO DE EV              | ALUACIÓ  | N: CO | LOQUIO                       | DICIEMBRE                     |
|----------------------------|----------|-------|------------------------------|-------------------------------|
|                            |          | CAL   | IFICACIÓN                    |                               |
| DISCIPLINA                 | FECHA    | N*    | LETRA                        | FIRMA DEL PROFESOR            |
|                            |          |       |                              |                               |
|                            |          |       |                              |                               |
|                            |          |       |                              |                               |
|                            |          |       |                              |                               |
|                            |          |       |                              |                               |
|                            |          |       |                              |                               |
|                            |          |       |                              |                               |
|                            |          |       |                              |                               |
|                            |          |       |                              |                               |
|                            |          |       |                              |                               |
|                            |          |       |                              |                               |
|                            |          |       |                              |                               |
|                            | _        |       |                              |                               |
|                            |          |       |                              |                               |
|                            |          |       |                              |                               |
| PERIODO DE E               |          | ÓN: E | XAMEN                        | FEBRERO                       |
| PERIODO DE E               | EVALUACI |       | XAMEN                        | FEBRERO                       |
| PERIODO DE E               | FECHA    | ÓN: E | EXAMEN<br>IFICACIÓN<br>LETRA | FEBRERO                       |
| PERIODO DE E               | FECHA    | ÓN: E | XAMEN<br>IFICACIÓN<br>LETRA  | FEBRERO                       |
| PERIODO DE E               | FECHA    | ÓN: E | IFICACIÓN<br>LETRA           | FEBRERO<br>FIRMA DEL PROFESOR |
| PERIODO DE E               | FECHA    | ÓN: E | IFICACIÓN<br>LETRA           | FEBRERO<br>FIRMA DEL PROFESOF |
| PERIODO DE E               | FECHA    |       | IFICACIÓN<br>LETRA           | FEBRERO                       |
| PERIODO DE E               | FECHA    | ÓN: E | IFICACIÓN<br>LETRA           | FEBRERO<br>FIRMA DEL PROFESOF |
| PERIODO DE E               | FECHA    | ÓN: E | IFICACIÓN                    | FEBRERO FIRMA DEL PROFESOR    |
| PERIODO DE E<br>DISCIPLINA | FECHA    | ÓN: E | IFICACIÓN<br>LETRA           | FEBRERO<br>FIRMA DEL PROFESOR |
| PERIODO DE E<br>DISCIPLINA | FECHA    |       | XAMEN<br>IFICACIÓN<br>LETRA  | FEBRERO FIRMA DEL PROFESOR    |
| DISCIPLINA                 | FECHA    |       | FICACIÓN<br>LETRA            | FEBRERO FIRMA DEL PROFESOR    |
| PERIODO DE E<br>DISCIPLINA | FECHA    |       | IFICACIÓN<br>LETRA           | FEBRERO FIRMA DEL PROFESOF    |
| PERIODO DE E<br>DISCIPLINA | FECHA    | ÓN: E | IFICACIÓN<br>LETRA           | FEBRERO FIRMA DEL PROFESOR    |
| PERIODO DE E<br>DISCIPLINA | FECHA    | ÓN: E | IFICACIÓN<br>LETRA           | FEBRERO FIRMA DEL PROFESOR    |
| PERIODO DE E<br>DISCIPLINA | FECHA    | ÓN: E | IFICACIÓN                    | FEBRERO FIRMA DEL PROFESOR    |

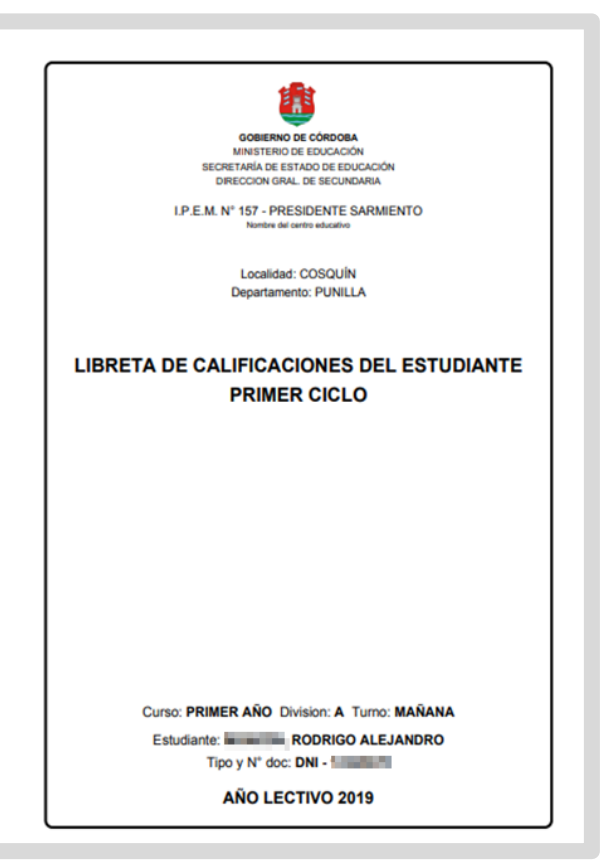

| Aeignaturas   Prime trimestre Sogundo Trimestre Prime trimestre Prime trimestre   Calificationes Parciales Prime trimestre Prime trimestre   Prime trimestre                                                                                                    | Asignaturas         Primer Trimestru         Sogundo Trimestru         Catificaciones Purciais         Prim.         Catificaciones Purciais         Prim.         Catif                                                                                                    | studiante: RODRIG                 | O ALE | IANDRO   | Тіро  | y N    | * doc | DNI    |         |        |     |       |   |         |       |        |        |    |       |   |        |        | Jur 90  | 10     | visior |       | NO. MAN |          | CIO L'ECI | IV0: |
|----------------------------------------------------------------------------------------------------|----------------------------------------------------------------------------------------------------|-----------------------------------|-------|----------|-------|--------|-------|--------|---------|--------|-----|-------|---|---------|-------|--------|--------|----|-------|---|--------|--------|---------|--------|--------|-------|---------|----------|-----------|------|
|                                                                                                    |                                                                                                    | Asignatur                         | as    |          | ור    |        |       | Prin   | ner Tri | mestr  | •   |       |   |         | Segu  | ndo T  | rimes  | re |       |   |        | Ten    | cer Tri | imestr | •      |       | Prom.   | ( Dealer | anen      | Pro  |
|                                                                                                    |                                                                                                    |                                   |       |          |       |        | Calif | cacion | es Par  | ciales |     | Prom. |   | Calific | acion | is Par | ciales |    | Prom. |   | Califi | cacion | es Pa   | ciales | _      | Prom. | General | co.      | ø         | -    |
| MATERATCA     Image: Trip in the second second | MITEMATCA     I     I <thi< th="">     I     I     I     &lt;</thi<>                                                                                                    | LENGUA Y LITERATURA               |       |          |       | 8      | 8     | -      |         |        |     | 8     | 9 | 9       |       | _      |        | _  | 9     | 9 | 7      | L_     | -       |        | _      | 8     | 8,50    |          |           | 8,   |
|                                                                                                    |                                                                                                    | MATEMATICA                        |       |          |       | 7      | 8     | -      |         |        |     | 7,5   | 6 | 9       |       |        |        |    | 7,5   | 7 | 10     |        |         |        | _      | 8,5   | 8,00    |          |           | 8,1  |
|                                                                                                    |                                                                                                    | CIENCIAS NATURALES - BIOLOGIA     |       |          |       | 6      | 9     | -      |         |        |     | 7,5   | 8 | 9       |       |        |        |    | 8,5   | 9 | 7      |        |         |        | _      | 8     | 8,00    |          |           | 8,   |
| CENCURS SOLARES - GLOGUNI - WELLS     7     7     7     7     7     7     7     7     7     7     7     7     7     7     7     7     7     7     7     7     7     7     7     7     7     7     7     7     7     7     7     7     7     7     7     7     7     7     7     7     7     7     7     7     7     7     7     7     7     7     7     7     7     7     7     7     7     7     7     7     7     7     7     7     7     7     7     7     7     7     7     7     7     7     7     7     7     7     7     7     7     7     7     7     7     7     7     7     7     7     7     7     7     7     7     7     7     7     7     7     7     7     7     7     7     7     7     7     7     7     7     7     7     7     7     7     7     7     7     7     7     7     7     7     7     7     7     7     7     7     7     7     7<                                                                                                    | CENCUAS BOLARES-AUCLES     7     7     7     7     7     7     7     7     7     7     7     7     7     7     7     7     7     7     7     7     7     7     7     7     7     7     7     7     7     7     7     7     7     7     7     7     7     7     7     7     7     7     7     7     7     7     7     7     7     7     7     7     7     7     7     7     7     7     7     7     7     7     7     7     7     7     7     7     7     7     7     7     7     7     7     7     7     7     7     7     7     7     7     7     7     7     7     7     7     7     7     7     7     7     7     7     7     7     7     7     7     7     7     7     7     7     7     7     7     7     7     7     7     7     7     7     7     7     7     7     7     7     7     7     7     7     7     7     7     7     7     7     7 <t< td=""><td>CIENCIAS NATURALES - FISICA</td><td></td><td></td><td></td><td>8</td><td>6</td><td></td><td></td><td></td><td></td><td>7</td><td>8</td><td>10</td><td></td><td></td><td></td><td></td><td>9</td><td>7</td><td>9</td><td></td><td></td><td></td><td></td><td>8</td><td>8,00</td><td></td><td></td><td>8,</td></t<>                                                                                                    | CIENCIAS NATURALES - FISICA       |       |          |       | 8      | 6     |        |         |        |     | 7     | 8 | 10      |       |        |        |    | 9     | 7 | 9      |        |         |        |        | 8     | 8,00    |          |           | 8,   |
| LENGLA LIMALES     I     I                                                                                                    | LENGLA RITANALEMA - NALES     I     I                                                                                                    | CIENCIAS SOCIALES - GEOGRAFIA     |       |          |       | 7      | 7     |        |         |        |     | 7     | 9 | 9       |       |        |        |    | 9     | 8 | 9      |        |         |        |        | 8,5   | 8,50    |          |           | 8,   |
| EEOLCOON ARTISTICA - MUSICA     9     9     9     9     9     9     9     9     9     9     9     9     9     9     9     9     9     9     9     9     9     9     9     9     9     9     9     9     9     9     9     9     9     9     9     9     9     9     9     9     9     9     9     9     9     9     9     9     9     9     9     9     9     9     9     9     9     9     9     9     9     9     9     9     9     9     9     9     9     9     9     9     9     9     9     9     9     9     9     9     9     9     9     9     9     9     9     9     9     9     9     9     9     9     9     9     9     9     9     9     9     9     9     9     9     9     9     9     9     9     9     9     9     9     9     9     9     9     9     9     9     9     9     9     9     9     9     9     9     9     9     9     9                                                                                                    |                                                                                                    | LENGUA EXTRANJERA - INGLES        |       |          |       | 8      | 8     |        |         |        |     | 8     | 6 | 7       |       |        |        |    | 6,5   | 4 | 8      |        |         |        |        | 6     | 7,00    |          |           | 7,   |
| EDUCACION ARTISTICA - MUBICA     I     I                                                                                                    | EEUCLOON ARTISTICA. MUSICA     I     I                                                                                                    | EDUCACION ARTISTICA - ARTES VISUA | LES   |          |       | 9      | 9     |        |         |        |     | 9     | 9 | 9       |       |        |        |    | 9     | 7 | 7      |        |         |        |        | 7     | 8,50    |          |           | 8,   |
| EDUCACION ARTISTICA - DANZA       9       9       9       9       9       9       9       9       7       7       0       0       7       5       9       0       0       7       8       0       7       7       0       0       7       7       0       0       7       7       0       0       7       7       0       0       7       7       0       0       7       7       0       0       7       7       0       0       7       7       0       0       7       7       0       0       7       8       0       0       0       0       7       0       0       7       0       0       7       0       0       7       0       0       7       0       0       7       7       0       0       0       7       7       0       0       0       7       7       0       0       0       7       7       0       0       0       0       7       7       0       0       0       7       7       0       0       0       7       7       7       7       7       7       7       7                                                                                                    | EDUCACION ARTISTICA - DANZA     9     9     9     9     9     9     9     7     7     0     7     5     9     0     7     7     0     0     7     8     0     0     0     0     0     0     0     0     0     0     0     0     0     0     0     0     0     0     0     0     0     0     0     0     0     0     0     0     0     0     0     0     0     0     0     0     0     0     0     0     0     0     0     0     0     0     0     0     0     0     0     0     0     0     0     0     0     0     0     0     0     0     0     0     0     0     0     0     0     0     0     0     0     0     0     0     0     0     0     0     0     0     0     0     0     0     0     0     0     0     0     0     0     0     0     0     0     0     0     0     0     0     0     0     0     0     0     0     0     0     0     0     0                                                                                                    | EDUCACION ARTISTICA - MUSICA      |       |          |       | 8      | 8     |        |         |        |     | 8     | 7 | 7       |       |        |        |    | 7     | 8 | 8      |        |         |        |        | 8     | 8,00    |          |           | 8,   |
| EDUCACION ARTISTICA. TEATRO                                                                                                    <                                                                                                    | EDUCACION ARTISTICA - TEATRIC     Image: Stress of team of team of t | EDUCACION ARTISTICA - DANZA       |       |          |       | 9      | 9     |        |         |        |     | 9     | 7 | 7       |       |        |        |    | 7     | 5 | 9      |        |         |        |        | 7     | 8,00    |          |           | 8,   |
| ESUCICIÓN TECNICIÓNCA     Image: Strategy of the strategy of the str | EBUCACION TECNALQOCA     Image: Stress of the stress of the stress of the  | EDUCACION ARTISTICA - TEATRO      |       |          |       | 8      |       |        |         |        |     | 8     | 8 |         |       |        |        |    | 8     | 7 |        |        |         |        |        | 7     | 8,00    |          |           | 8,   |
| CLIADAMIA YPARTICIPACION     Image: State of the state of the state of | CLIADAMA Y PARTICIPACION     I     I                                                                                                    | EDUCACION TECNOLOGICA             |       |          |       | 6      |       |        |         |        |     | 6     | 8 |         |       |        |        |    | 8     | 8 |        |        |         |        |        | 8     | 7,50    |          |           | 7,   |
| EDUCACION FISICA         I         I                                                                                                    | Image: Construction of Signature         Image: Construction of Signature         Image: Constructicon of Signature         Image: Constructicon o                                                                                                    | CIUDADANIA Y PARTICIPACION        |       |          |       | 8      |       |        |         |        |     | 8     | 7 |         |       |        |        |    | 7     | 6 |        |        |         |        |        | 6     | 7,00    |          |           | 7,   |
| Trim=strue         Trim=strue         Trim=strue         Total         MATERIAS PREVIAS           Jus.         Inj.         Jus.         Inj.         Jus.         Inj.         Jus.         Inj.           INASISTENCIAS         0         2         0         0         0         0         2           SANCIONES         0         -         0         -         0         -         -                                                                                                    | Trim=strue         Trim=strue         Trim=strue         Total         MATERIAS PREVIAS           Jus.         Jus.                                                                                                    | EDUCACION FISICA                  |       |          |       | 8      | 10    |        |         |        |     | 9     | 5 | 9       |       |        |        |    | 7     | 7 | 3      |        |         |        |        | 5     | 7,00    |          |           |      |
| Jurs.         Inj.         Jurs.         Inj.         Jurs.         Jurs.         Inj.         Jurs.         Inj.         Jurs.         Inj.         Jurs.         Inj.         Jurs.         Inj.         Jurs.         Inj.         Jurs.         Inj.         Jurs.         Jurs.         Jurs.         Jurs.         Jurs.                                                                                                    | Jus.         inj.         Jus.         inj.         Jus.         Sanciones         Jus.         Jus.                                                                                                    |                                   | Trim  | stre 1 T | Trime | stre 2 | 2     | Trime  | stre 3  | Т      | То  | tal   |   |         |       |        |        |    |       |   | MAT    | ERIA   | S PRE   | VIAS   |        |       |         |          |           | _    |
| INASISTENCIAS         0         2         0         0         0         0         2           SANCIONES         0         0         0         0         0         0         0         0         0         0         0         0         0         0         0         0         0         0         0         0         0         0         0         0         0         0         0         0         0         0         0         0         0         0         0         0         0         0         0         0         0         0         0         0         0         0         0         0         0         0         0         0         0         0         0         0         0         0         0         0         0         0         0         0         0         0         0         0         0         0         0         0         0         0         0         0         0         0         0         0         0         0         0         0         0         0         0         0         0         0         0         0         0         0         0         0                                                                                                    | INASISTENCIAS         0         2         0         0         0         0         2           SANCIONES         0         0         0         0         0         0         0         0         0         0         0         0         0         0         0         0         0         0         0         0         0         0         0         0         0         0         0         0         0         0         0         0         0         0         0         0         0         0         0         0         0         0         0         0         0         0         0         0         0         0         0         0         0         0         0         0         0         0         0         0         0         0         0         0         0         0         0         0         0         0         0         0         0         0         0         0         0         0         0         0         0         0         0         0         0         0         0         0         0         0         0         0         0         0         0         0                                                                                                    |                                   | Jus.  | inj. J   | us.   | Inj.   |       | Jus.   | Inj.    |        | us. | lnj.  | _ |         |       |        |        |    |       |   |        |        |         |        |        |       |         |          |           |      |
| SANCIONES 0 0 0 0                                                                                                    | SANCIONES 0 0 0 0                                                                                                    | INASISTENCIAS                     | 0     | 2        | 0     | 0      |       | 0      | 0       |        | 0   | 2     |   |         |       |        |        |    |       |   |        |        |         |        |        |       |         |          |           |      |
|                                                                                                    |                                                                                                    | SANCIONES                         |       | 0        | 0     |        | T     | (      | )       | T      | (   | )     |   |         |       |        |        |    |       |   |        |        |         |        |        |       |         |          |           |      |
|                                                                                                    |                                                                                                    |                                   |       |          |       |        |       |        |         |        |     |       |   |         |       |        |        |    |       |   |        |        |         |        |        |       |         |          |           |      |
|                                                                                                    |                                                                                                    |                                   |       |          |       |        |       |        |         |        |     |       |   |         |       |        |        |    |       |   |        |        |         |        |        |       |         |          |           |      |

#### - Ej. de IPE de Establecimiento con NRA:

| Plan: CICLO BASICO - INDUSTRIAL               |                   |                                                                                         |                                                                                         |                                  | Curso: 1 Division: A Turno:                                                                                  | MAÑANA Ciclo Lectivo: 2  |
|-----------------------------------------------|-------------------|-----------------------------------------------------------------------------------------|-----------------------------------------------------------------------------------------|----------------------------------|----------------------------------------------------------------------------------------------------|--------------------------|
| GASTON TIPO Y N do                            |                   |                                                                                         |                                                                                         |                                  |                                                                                                    | version IPE: Prelim      |
| Espacios Curriculares (E.C.)                  | Eval 1<br>N R1 R2 | Eval 2         Eval 3           N         R1         R2         N         R1         R2 | Eval 4         Eval 5           N         R1         R2         N         R1         R2 | Eval 6 Eval 7<br>N R1 R2 N R1 R2 | Eval 8         JIS 1         JIS 2           N         R1         R2         N         R         N         R | cologic cologic Final    |
| EDUCACION FISICA                              | 5                 | 4                                                                                       |                                                                                         |                                  |                                                                                                    |                          |
| CIENCIAS NATURALES - BIOLOGIA                 |                   | 7                                                                                       |                                                                                         |                                  |                                                                                                    |                          |
|                                               |                   | Unida                                                                                   | ad Pedagógica Técnica (UP                                                               | (די                              |                                                                                                    |                          |
| DIBUJO TECNICO                                |                   | AAA                                                                                     | A PBSA                                                                                  | SASASA                           | S A S B B S A                                                                                                |                          |
| EDUCACION TECNOLOGICA                         |                   | AAA                                                                                     | A PBSA                                                                                  | SASASA                           | S A S B B S A                                                                                                |                          |
| TALLER - LABORATORIO                          |                   | AAA                                                                                     | A PBSA                                                                                  | SASASA                           | S A S B B S A                                                                                                |                          |
|                                               |                   |                                                                                         |                                                                                         |                                  |                                                                                                    | · · · ·                  |
| INASISTENCIAS Jus. Inj.                       | OBSERVAC          | IONES                                                                                   | E.C. EN CONTRATUR                                                                       | NO EN ESTADO T.E.A.              | E.C. PR                                                                                                    | EVIOS                    |
| DIARIAS 0 0                                   |                   |                                                                                         |                                                                                         |                                  |                                                                                                    |                          |
| ESTADO REGULAR                                |                   |                                                                                         |                                                                                         |                                  |                                                                                                    |                          |
|                                               |                   |                                                                                         |                                                                                         |                                  |                                                                                                    |                          |
| P.E.T. NO.                                    | 1964              |                                                                                         |                                                                                         |                                  | INFORME DE P                                                                                                 | ROGRESO ESCO             |
| an' CICLO BASICO - INDUSTRIAL                 |                   |                                                                                         |                                                                                         |                                  | Curso: 1 Division: A Turn                                                                                    | o: MAÑANA, Ciclo Lectivo |
| studiante: GASTON Tipo v Nº do                | · DNI -           |                                                                                         |                                                                                         |                                  |                                                                                                    | Versión IDE: Proli       |
| GASTON THO YIN DO                             | C. DNI -          |                                                                                         |                                                                                         |                                  |                                                                                                    | VEISION IFE. FIGH        |
| Aprendizajes pendientes a eval                | uar en coloqu     | io de diciembre/                                                                        | febrero                                                                                 |                                  |                                                                                                    |                          |
| Espacios Curriculares                         | Evaluación        |                                                                                         |                                                                                         | Descripción                      |                                                                                                    | Firma Docen              |
| DIBUJO TECNICO                                | JIS 1             | Taller                                                                                  |                                                                                         |                                  |                                                                                                    |                          |
|                                               | JIS 1             | Taller                                                                                  |                                                                                         |                                  |                                                                                                    |                          |
| EDUCACION TECNOLOGICA                         |                   |                                                                                         |                                                                                         |                                  |                                                                                                    |                          |
| EDUCACION TECNOLOGICA<br>TALLER - LABORATORIO | JIS 1             | Taller                                                                                  |                                                                                         |                                  |                                                                                                    |                          |

Si se muestra en la columna Acciones solamente el botón 
 Vista previa, indica que el estudiante no posee el IPE finalizado.

| Nro.<br>Documento | Sexo | Apellido | Nombre        | Estado    | Curso                  | Acciones |
|-------------------|------|----------|---------------|-----------|------------------------|----------|
| 494940            | М    | CIEME    | ALAN PATRICIO | INSCRIPTO | PRIMER AÑO "A " MAÑANA | 8        |

Al ingresar, se pueden ver las notas registradas, pero no se encuentra habilitado el botón Imprimir Informe de Progreso.

| Materia                              |   | Notas Parciales |   |   |  |    | 1 N | Notas Parciales |   |   |    |   | т2  | Notas Parciales |   |   |   | 1 | 3  | Pron<br>Gral |
|--------------------------------------|---|-----------------|---|---|--|----|-----|-----------------|---|---|----|---|-----|-----------------|---|---|---|---|----|--------------|
| LENGUA Y LITERATURA                  | 6 | 8               |   |   |  | 7  |     | 6               | 9 |   |    |   | 7,5 | 9               | 8 |   |   | 8 | ,5 | 8,00         |
| MATEMATICA                           | 7 | 10              |   |   |  | 8, | 5 1 | 10              | 9 |   |    |   | 9,5 | 9               | 8 |   |   | 8 | ,5 | 9,0          |
| CIENCIAS NATURALES - BIOLOGIA        | 8 | 9               |   |   |  | 8, | 5   | 8               | 9 |   |    |   | 8,5 | 7               | 8 |   |   | 7 | ,5 | 8,5          |
| CIENCIAS NATURALES - FISICA          | 8 | 6               |   |   |  | 7  |     | 8               | 7 |   |    |   | 7,5 | 6               | 8 |   |   |   | 7  | 7,5          |
| CIENCIAS SOCIALES - GEOGRAFIA        | 7 | 6               | 1 |   |  | 6, | 5   | 4               | 9 | 7 |    | Π | 6,5 | 8               | 7 | Т |   | 7 | ,5 | 7,0          |
| LENGUA EXTRANJERA - INGLES           | 7 | 7               | 1 |   |  | 7  |     | 8               | 8 | 7 | П  | Π | 8   | 6               | 7 | Т |   | 6 | ,5 | 7,5          |
| EDUCACION ARTISTICA - ARTES VISUALES | 9 | 9               | 1 | 1 |  | 9  |     | 9               | 9 | 7 | 17 |   | 9   | 7               | 7 | 7 |   |   | 7  | 8,50         |
| EDUCACION ARTISTICA - MUSICA         | 8 | 8               | 1 |   |  | 8  |     | 7               | 7 | 7 | 17 | Π | 7   | 8               | 8 | Т |   |   | 8  | 8,00         |
| EDUCACION ARTISTICA - DANZA          | 9 | 9               | 1 | 1 |  | 9  |     | 8               | 9 | 1 | 17 |   | 8,5 | 8               | 8 | 7 |   |   | 8  | 8,50         |
| EDUCACION FISICA                     | 7 | 8               | 1 | 1 |  | 7, | 5   | 5               | 8 | 1 | 17 | 1 | 6,5 | 8               | 8 | 7 | 1 |   | 8  | 7,5          |
|                                      |   |                 |   |   |  |    |     |                 |   |   |    |   |     |                 |   |   |   |   |    |              |

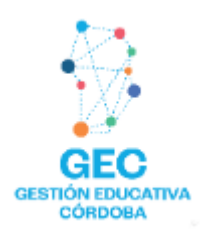

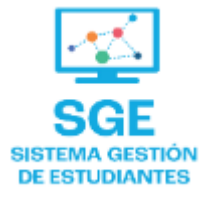

## Este contenido fue realizado por el equipo profesional de la Dirección de Sistemas y Modernización del Ministerio de Educación

#### Datos de contacto

Av. Colón 93 – 6º piso – Córdoba Capital

#### Consultas y/o Reclamos

Acceso al formulario

#### **Tutoriales**

<u>www.cba.gov.ar/gestion-estudiantes</u> <u>Canal de YouTube</u>

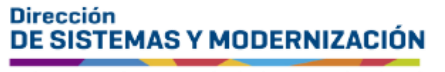

Ministerio de EDUCACIÓN

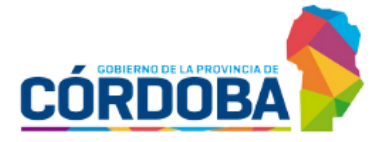

Subsecretaría de Fortalecimiento Institucional